## WIE UNTERSTÜTZE/KOMMENTIERE ICH IDEEN?

**Schritt 1 – Challenge auswählen:** Klicken Sie auf den blauen "Challenges"-Button ganz oben in der Menüleiste und nehmen Sie an einer Challenge teil. Wählen Sie eine jener Challenge aus, die sich in der Community Bewertungsphase befindet.

<u>Schritt 2 – Idee auswählen und bewerten:</u> Scrollen Sie an den unteren Seitenrand der ausgewählten Challenge. Hier können Sie sich alle geposteten Ideen ansehen und Ihre Favoritenidee unterstützen, um dem Challenge Sponsor bei der Entscheidungsfindung zu helfen. Klicken Sie dazu auf den "Unterstütze ich!"-Button. Teilen Sie die ausgewählte Idee in den sozialen Medien oder leiten Sie diese per Mail weiter, um weitere Unterstützer zu aktivieren und auf die Idee aufmerksam zu machen. Sie haben Fragen oder Anregungen? Dann posten Sie Ihren Kommentar auf der Plattform.

An Challenge teilnehmen

FAQs zu Challenges

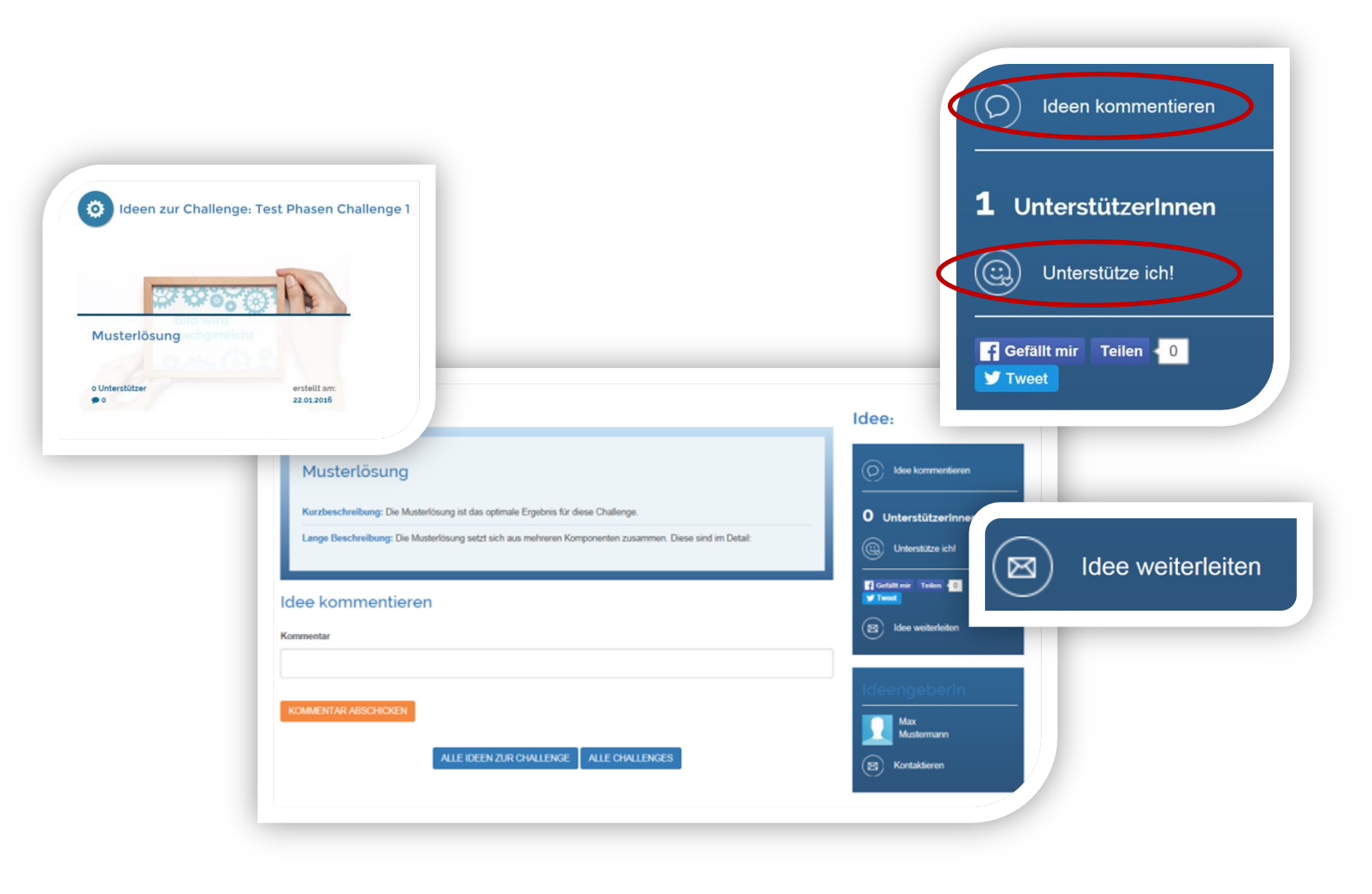